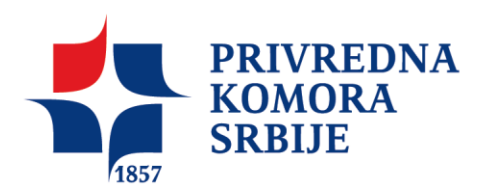

## Potpisivanje i sertifikovanje PDF dokumenata korišćenjem aplikacije Adobe Reader

Da bi moglo da se vrši potpisivanje, sertifikovanje i verifikovanje potpisanih PDF dokumenata korišćenjem aplikacije Adobe Reader, potrebno je da budu ispunjeni sledeći preduslovi:

- 1. Na računaru korisnika mora da bude instalisan Adobe Reader 11.0.10 ili noviji.
- 2. Na računaru korisnika mora da bude podešen tačan datum, vreme i vremenska (časovna) zona (GMT+01:00).
- 3. Korisnik koji vrši potpisivanje mora da poseduje lični (personalni) elektronski sertifikat i tajni (privatni) kriptografski ključ.
- 4. Korisnik (I podpisnik i primalac) potpisanog PDF dokumenta moraju da preuzmu i instaliraju sertifikat ROOT CA servera Sertifikacionog tela Privredne komore Srbije, da bi mogli da izvrše uspešnu verifikaciju potpisanog PDF dokumenta. Postupak preuzimanja i instalacije sertifikata Sertifikacionog tela PKS objašnjen je u dokumentu " Preuzimanje i instalacija sertifikata PKS CA" na adresi http://217.24.23.93/SADRZAJ/Files/Sertifikaciono%20telo/Korisnicka%20uputstva/Preuzim anje%20i%20instalacija%20sertifikata%20PKSCA%20v2.pdf
- 5. Adobe treba da bude podešen kako je opisano u dokumentu "Konfigurisanje aplikacije Adobe Reader za kvalifikovano elektronsko potpisivanje".

## Potpisivanje PDF dokumenta u Adobe Reader 11.0...

Da bi se PDF dokument potpisao, potrebno je startovati aplikaciju Adobe Acrobat i otvoriti PDF dokument koji se želi potpisati. Kliknuti na *Fill & Sign* i izabrati opciju *Work with Certificates* 

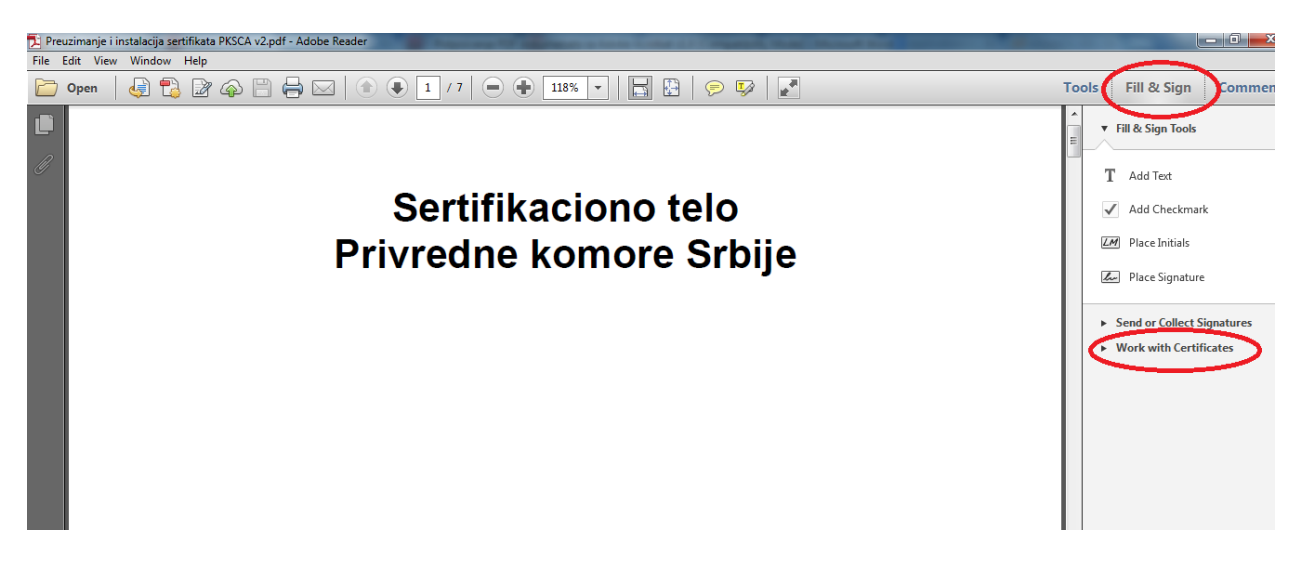

Slika 1

Kliknuti **Sign with Certificate**. Pojavice se upozorenje da treba mišem obeležiti polje gde želite da se postavi oznaka sa informacijom ko je digitalno potpisao document.

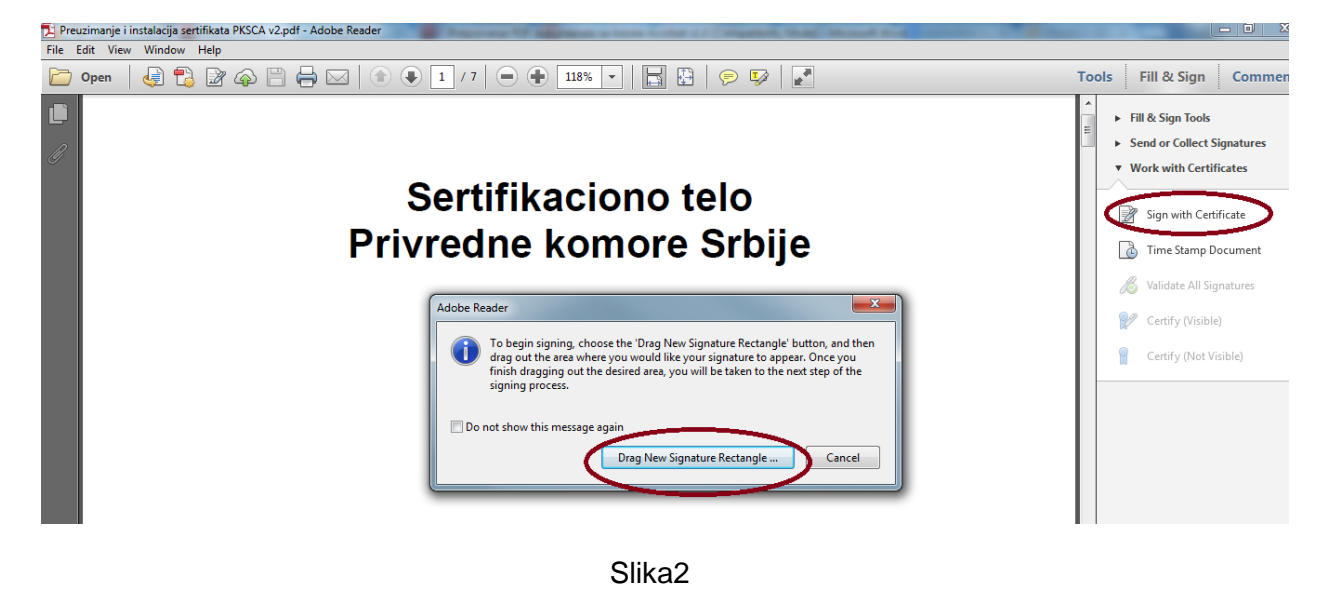

\* Kliknite na Drag New Signature Rectangle kao na slici 2

Mišem označite gde želite da stoji oznaka digitalno potpisanog dokumenta (kliknite i držite levi taster dok ne obeležite polje u kom želite da oznaka bude. Ovo može biti u vrhu dokumenta (slika3), ili pri dnu.

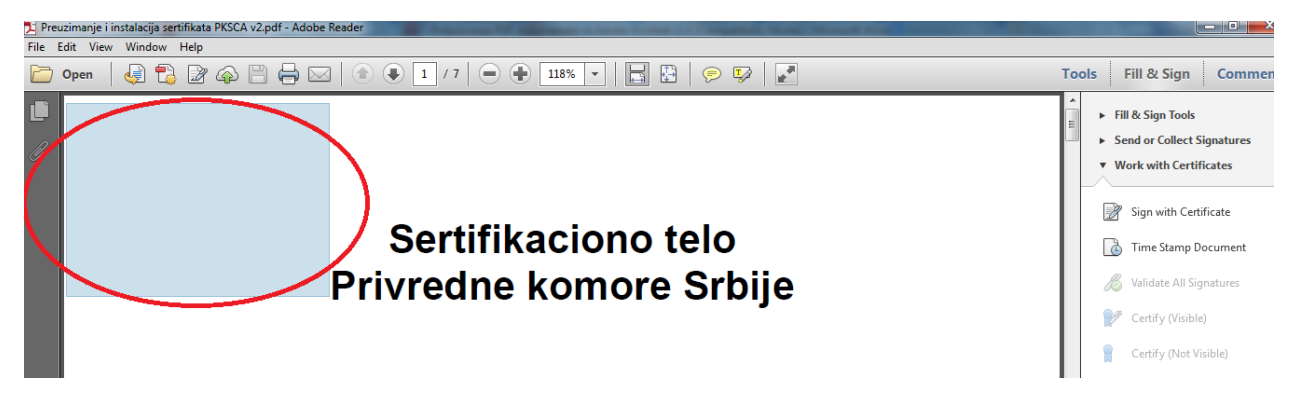

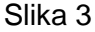

Kada pustite taster miša, ponudiće vam se izbor sertifikata koje možete koristiti za digitalni potpis. Izaberite vaš kvalifikovani digitalni sertifikat (slika 4).

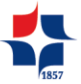

| Preuzimanje i instalacija sertifikata PKSCA v2.pdf - Adobe Reader | Approved 10 Sectores a factor in the sector of the sector of the                                                                                                    |                                                                                                    |
|-------------------------------------------------------------------|----------------------------------------------------------------------------------------------------|----------------------------------------------------------------------------------------------------|
| Den   4 2 2 4 2 1                                                 | / 7   - + 118% -   - + + + + + + + + + + + + + + + + +                                                                                                    | Tools Fill & Sign Comment                                                                                                    |
| Se<br>Privre                                                      | Sign Document Sign As: Dušan Berdić 84-: '^^2**' 4 (PKS CA Class1 - Kvalifikov • • • Certificate Issuer: PKS CA Class1 - Kvalifikovani sertifikati Info Appearance: Standard Text • Dušan Berdić Digitally signed by Dušan Berdić 84-: '```Texterior' Dike cash, tassograd, 0=07000329 PRVMEDNA KOMORA SBERIć 84-: '```Texterior' Dike cash, tassograd, 0=07000329 PRVMEDNA KOMORA SBERIć 84-: '```Texterior' Diate 2015.83.84 194159 +0100' Lock Document After Signing Additional Signature Information Reason: <none> Location:</none> | <ul> <li>Fill &amp; Sign Tools</li> <li>Send or Collect Signatures</li> <li>Work with Certificate</li> <li>Sign with Certificate</li> <li>Time Stamp Document</li> <li>Validate All Signatures</li> <li>Certify (Visible)</li> <li>Certify (Not Visible)</li> </ul> |

Slika 4

Zatim kliknite na dugme *Sign*, izaberite IME DATOTEKE (ponudiće vam isto ime kao originalni dokument pre potpisivanja. Ovde možete dodati nešto u nazivu, na primer reč POTPISANO). Posle ovoga pojaviće se deo za upis vašeg PINa (slika5).

| Preuzimanje i instalacija sertifikata PKSCA v2 Potpisano.p<br>File Edit View Window Help | odf - Adobe Reader                                                                                      |                                                                                                    |
|------------------------------------------------------------------------------------------|----------------------------------------------------------------------------------------------------|----------------------------------------------------------------------------------------------------|
| 🗁 Open   🛃 🖏 🖉 🏟 🗎 🖨 🖂                                                                   | 2 💿 💽 1 / 7   🗩 🗈 118% 🗸   🔂 🔀   🦻 💱   🛃                                                                | Tools Fill & Sign Commen                                                                                                    |
|                                                                                          | Ser<br>Privre<br>Pix<br>Pix<br>Pix<br>Pix<br>Pix<br>Pix<br>Click here for more information<br>CK Cancel | <ul> <li>Fill &amp; Sign Tools</li> <li>Send or Collect Signatures</li> <li>Work with Certificate</li> <li>Sign with Certificate</li> <li>Time Stamp Document</li> <li>Validate All Signatures</li> <li>Certify (Not Visible)</li> <li>Certify (Not Visible)</li> </ul> |

Slika 5

Kada upišete pin i kliknete OK, Vaš dokument biće digitalno potpisan i izgledaće slično kao na slici 6.

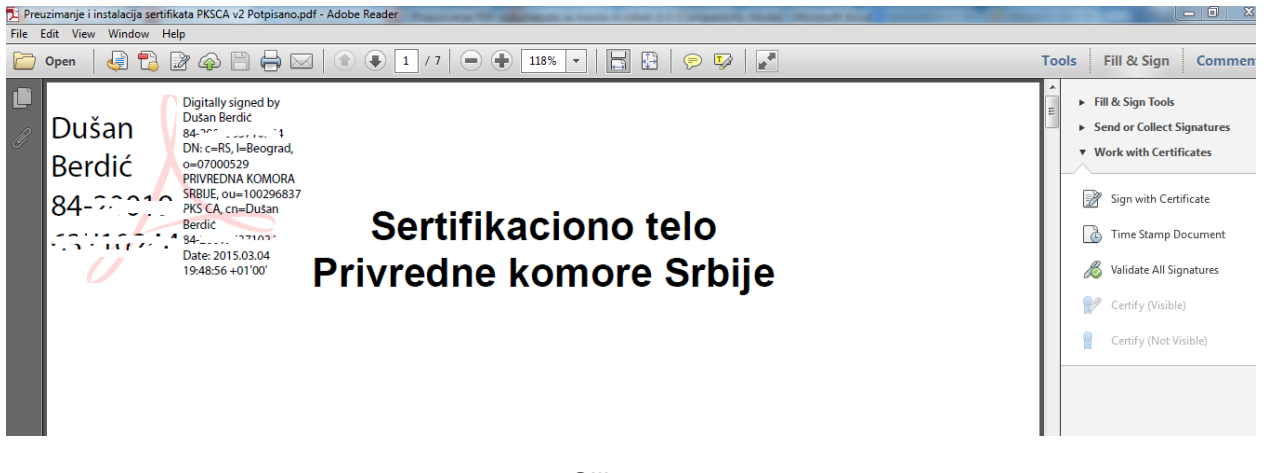

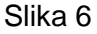

Ovim je postupak potpisivanja PDF dokumenta završen. U samom potpisanom PDF dokumentu se nalazi grafički okvir sa podacima o korisniku koji je potpisao document, sa pratećim podacima.

## Razlika u potpisivanju kod Adobe Reader DC verzije

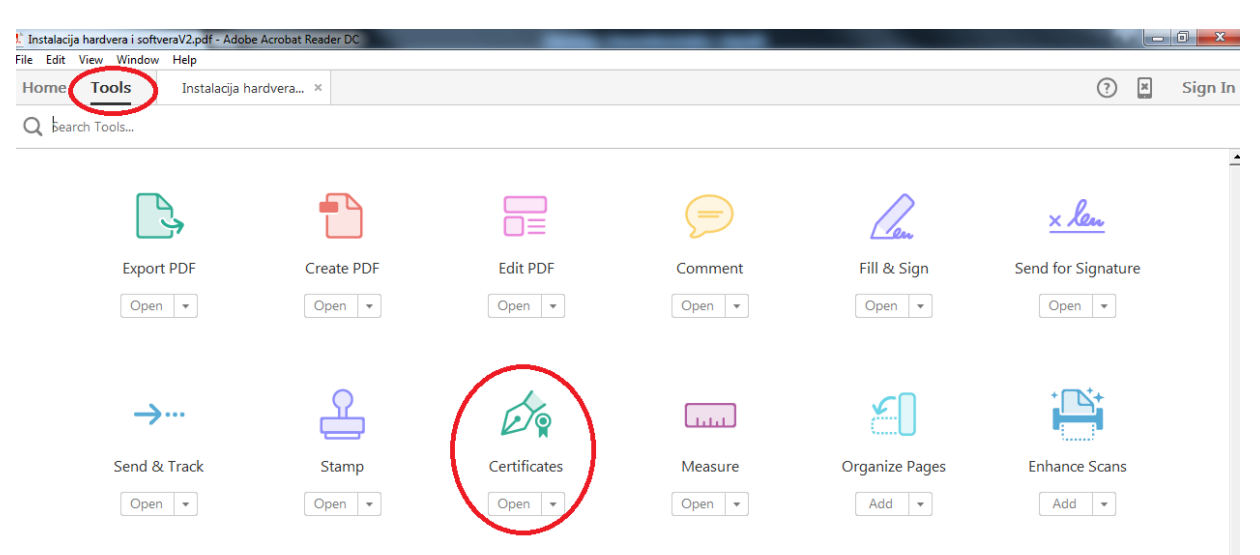

Odaberite opciju *Tools* kao što je prikazano na slici ispod.

Klikom na ikonicu Certificates, vratiće Vas na pdf koji želite da potpišete I otvoriće liniju sa opcijama za potpisivanje kao što je prikazano na slici ispod. Odaberite opciju **Digitally Sign** I ispratite ostatak uputstva (od druge strane ovog uputstva,deo teksta označen zvezdicom \*) za potpisivanje sa verzijama Adobe Readera 11.0.10. i novije.

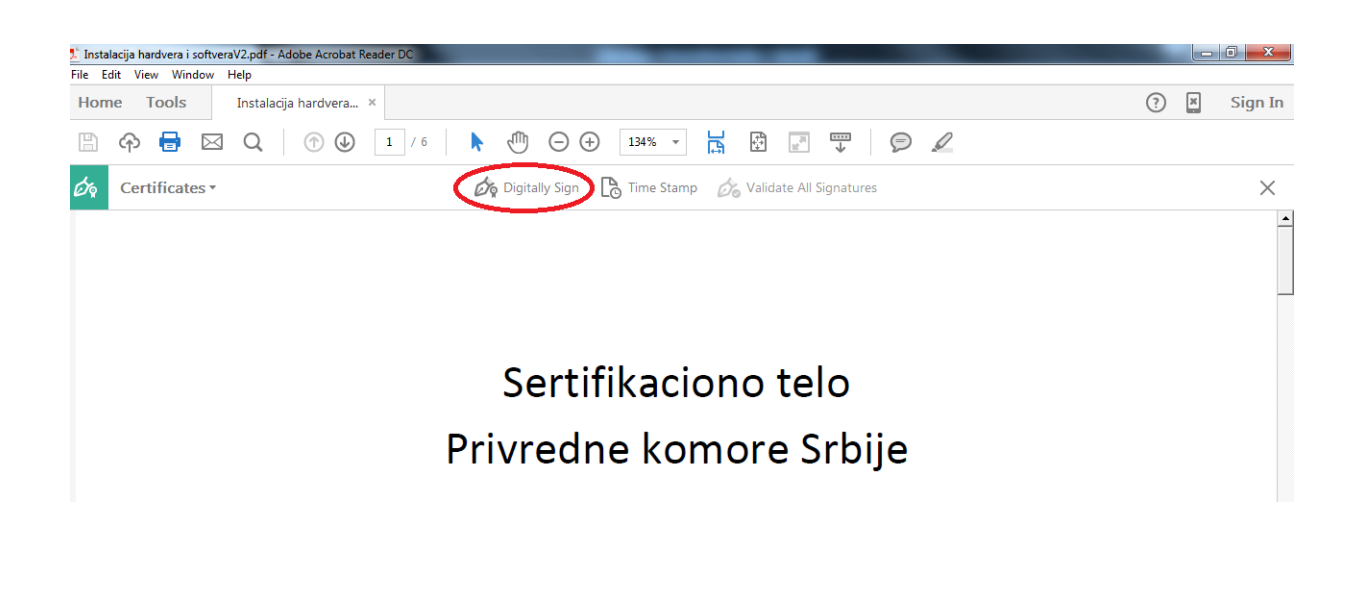

## Provera ispravno potpisanog pdf dokumenta

Kada otvorite pdf dokument koji ste digitalno potpisali morate videti plavu liniju u kojoj piše **Signed and all signatures are valid**. Ona je oznaka da ste ispravno potpisali dokument. Ukoliko piše "At least one signature has problem", proverite da li ste ispravno konfigurisali Adobe reader za potpisivanje i da li ste ispratili uputstva za instalaciju sertifikata.

| File Edit View Window Help           | ×                                                                                                    |
|--------------------------------------|----------------------------------------------------------------------------------------------------|
| 🔁 Create 🗸 📔 📄 🖨 🖂 🕸 🤛 🐺 🕼 🕼 🕼       | a de la companya de la companya de |
| 1 / 6                                | Tools Comment Share                                                                                                    |
| Signed and all signatures are valid. | 5 Signature Panel                                                                                                    |

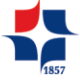